## Directions for Google Classroom

- 1.) Go to Google Chrome, if you do not have this browser you may download it at <a href="https://www.google.com/chrome/">https://www.google.com/chrome/</a>
- 2.) In the top address bar type in google.com

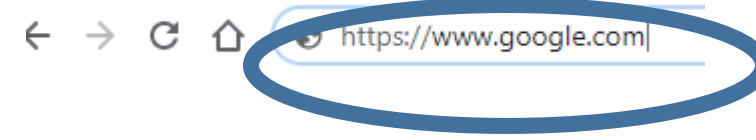

3.) On the top right hand side you should now see a sign in button click on it

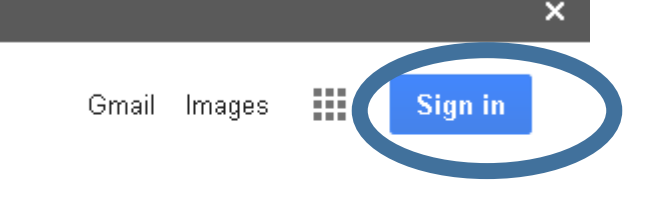

 4.) On the new screen that appears you will type in your district email address which is the username you use for the computer logging in plus @wscschools.org, contact your school librarian or classroom teacher if you need this information and click next

|   | Google                                                                |
|---|-----------------------------------------------------------------------|
|   | Sign in                                                               |
|   | Use your Google Account                                               |
| < | Email or phone<br>Forgot email?                                       |
|   | Not your computer? Use Guest mode to sign in privately.<br>Learn more |
|   | Create account Next                                                   |

5.)Now type in your password for your computer that you use to log in with every day and then click next

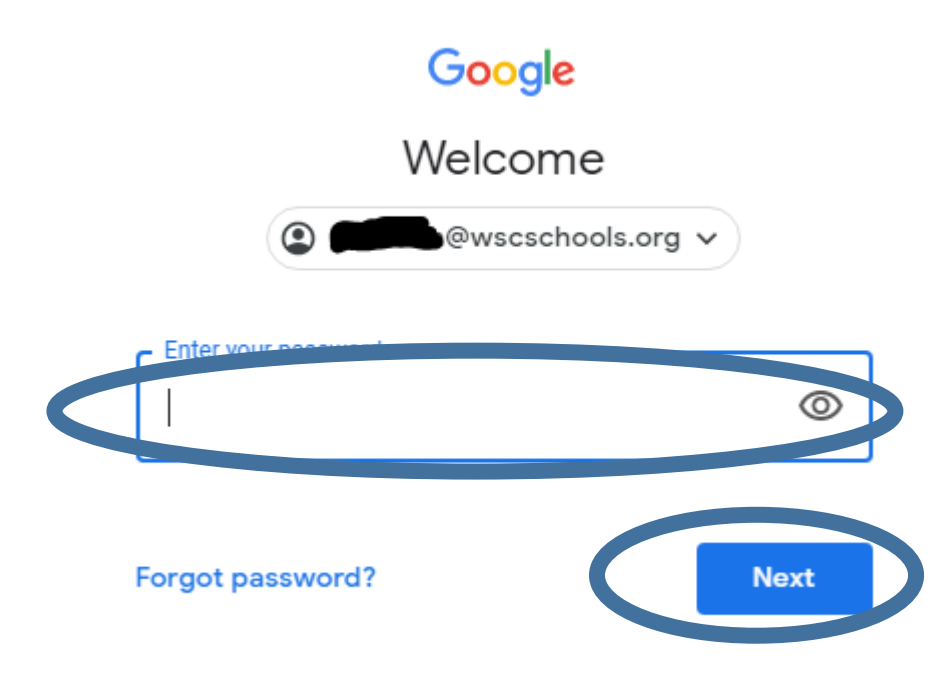

6.)Now on the top right you will see a square made of tiny other squares click on it

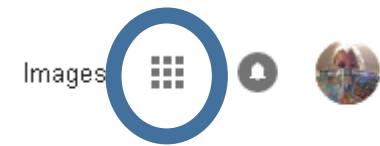

7.) Select Classroom

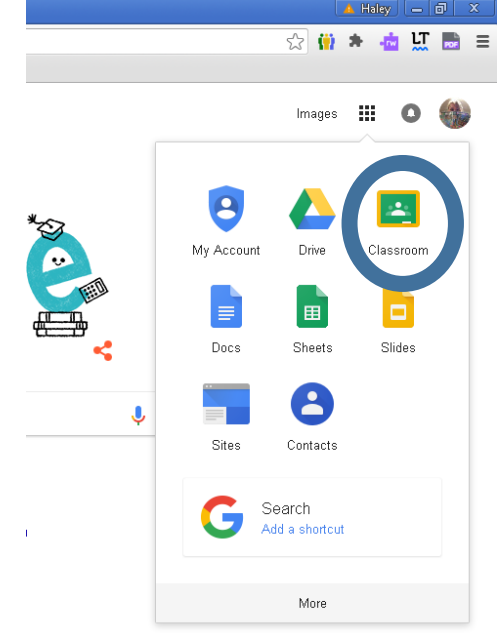

## 8.) Click on your class to start working

≡ Google Classroom

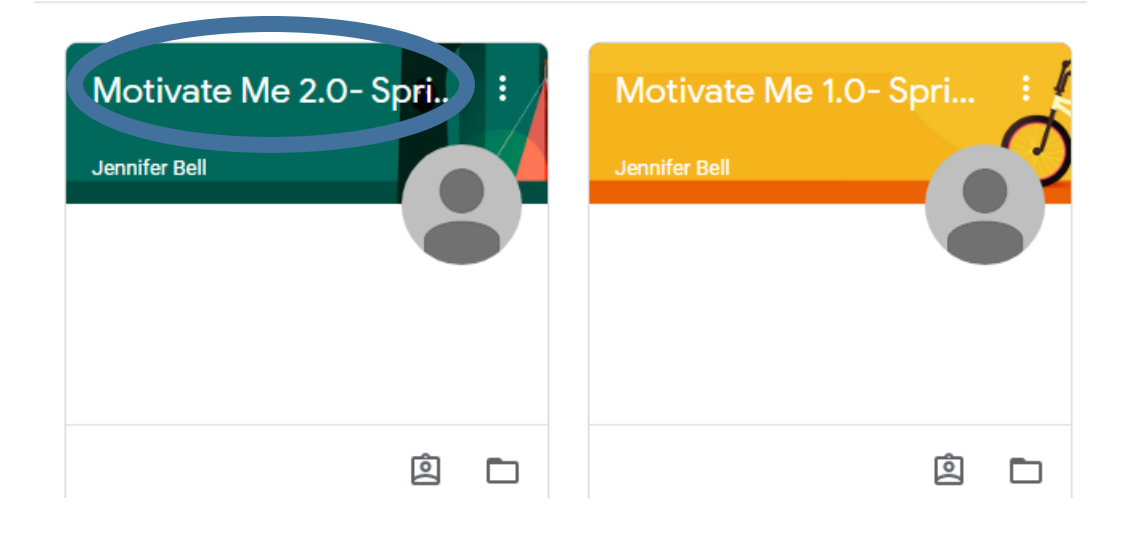